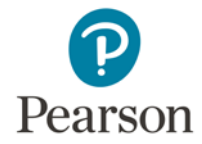

## **Troubleshooting Tips**

Review the tips in this document if you are encountering difficulties with:

- Uploading files
  - o <u>Network Speed</u>
  - o <u>File Size</u>
  - o File Format
- System errors

Please note that links to third-party software are provided by Pearson as a courtesy, and do not constitute an endorsement of any third-party products or services you may access. If you do access a third-party site and/or software, you do so at your own risk.

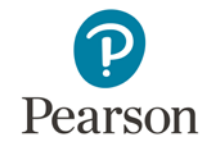

# **Uploading Files**

## If you are having problems with Network Speed:

| Symptoms                                                                                         | Likely Causes                                                                                                    | What To Do                                                                                                    | Where to Find More<br>Information                                                                         |
|--------------------------------------------------------------------------------------------------|----------------------------------------------------------------------------------------------------|----------------------------------------------------------------------------------------------------|----------------------------------------------------------------------------------------------------|
| Uploading process takes<br>longer than one hour<br>System times out before<br>upload is complete | Your primary Internet or<br>network connection may be<br>too slow.                                                                                                    | Use the free Speed Test Tool<br>to determine your network<br>speed.<br>If your connection is too<br>slow, try using another<br>network or try compressing<br>your file to reduce the size. | See the <u>Using the Speed Test</u><br><u>Tool</u> section of this<br>document.                           |
| System seems stuck on<br>"processing" after I've<br>uploaded my file                             | The system does require time<br>to process files: up to 15<br>minutes for documents and 1<br>hour for videos. Your files<br>should appear in the "Ready"<br>state after this time. | You can perform other<br>functions in the Pearson<br>ePortfolio system while a file<br>is in the "Processing" state.                                                                       | See Using the Pearson<br>ePortfolio System—<br>Candidates on the program<br>website for more information. |

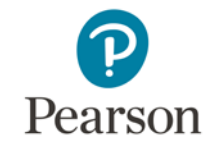

## If you are having problems with File Size:

| Symptoms                                        | Likely Causes                                                                                       | What To Do                                                                                             | Where to Find More<br>Information                                                                                     |
|-------------------------------------------------|----------------------------------------------------------------------------------------------------|----------------------------------------------------------------------------------------------------|----------------------------------------------------------------------------------------------------|
| Uploading process takes<br>longer than one hour | Your video file is too large—<br>over 500 MB (the<br>recommended file size is 200<br>MB to 300 MB). | Use a video conversion tool<br>to reduce the size of your<br>video file.<br>Note that you may continue | <u>Video Compression Guide for</u><br><u>PC Users</u><br><u>Video Compression Guide for</u><br>Mac Users              |
| Error message indicating that                   |                                                                                                    | working on other areas of<br>your assessment while a file<br>is being processed by the<br>system.      | These documents describe<br>how to download and install a<br>video conversion tool to<br>convert a video file into an |
| a file size is too large                        |                                                                                                    |                                                                                                    | appropriate format and size for uploading.                                                                            |

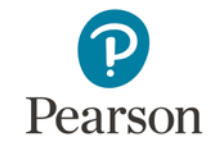

## If you are having problems with File Format:

| Symptoms                                                           | Likely Causes                                                                                                    | What To Do                                                                                                    | Where To Find More<br>Information                                                                                                    |
|--------------------------------------------------------------------|----------------------------------------------------------------------------------------------------|----------------------------------------------------------------------------------------------------|----------------------------------------------------------------------------------------------------|
| Error message indicates my<br>video file is in the wrong<br>format | Your video file is not in one of<br>the acceptable formats:<br>.asf, .qt, .mov, .mpg, .mpeg,<br>.avi, .wmv, .mp4, or .m4v | Use a video conversion tool<br>to convert your video file into<br>one of the acceptable<br>formats.                                                                      | Video Compression Guide for<br>PC UsersVideo Compression Guide for<br>Mac UsersThese documents describe<br>how to download and install a<br>video conversion tool to<br>convert a video file into an<br>appropriate format and size<br>for uploading. |
| The system won't accept my<br>image file                           | Image files (e.g., .jpg, .bmp,<br>.gif) are not valid file formats<br>for submission.                                     | Insert the image into a<br>Microsoft Word or OpenOffice<br>Writer document, and save it<br>using the "File/Save" or<br>"File/Save As" features in<br>those applications. | See your edTPA Assessment<br>Handbook and templates for<br>a list of accepted file formats<br>for each Part.                                                                                                    |
| I can't choose the file I want<br>to upload                        | Your file is not in one of the accepted file formats.                                                                     | Refer to the Part template for<br>complete information<br>regarding the acceptable file<br>formats for each Part.                                                        | See your edTPA Assessment<br>Handbook and templates for<br>a list of accepted file formats<br>for each Part.                                                                                                    |

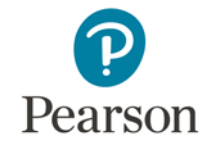

### Using the Speed Test Tool

To determine the network upload and download speeds for the Internet connection you are using to access the Pearson ePortfolio system, follow the instructions below.

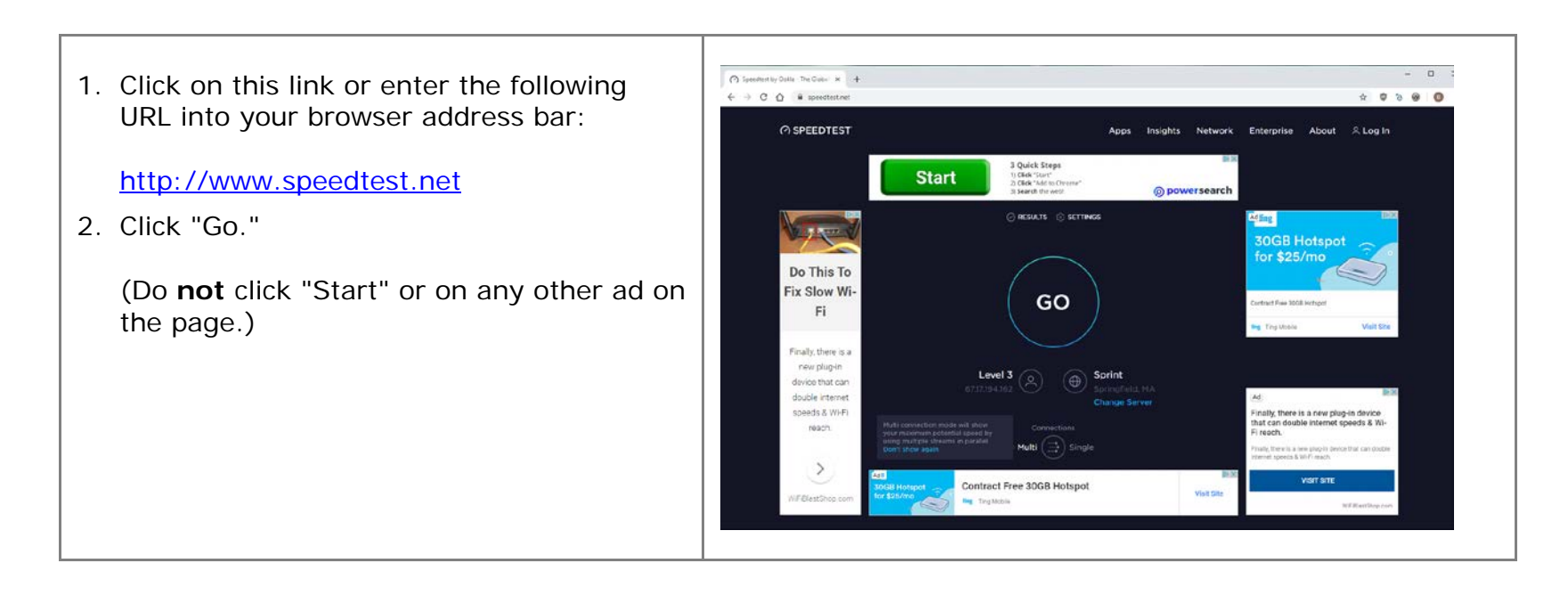

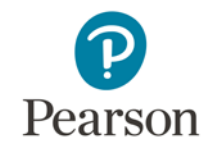

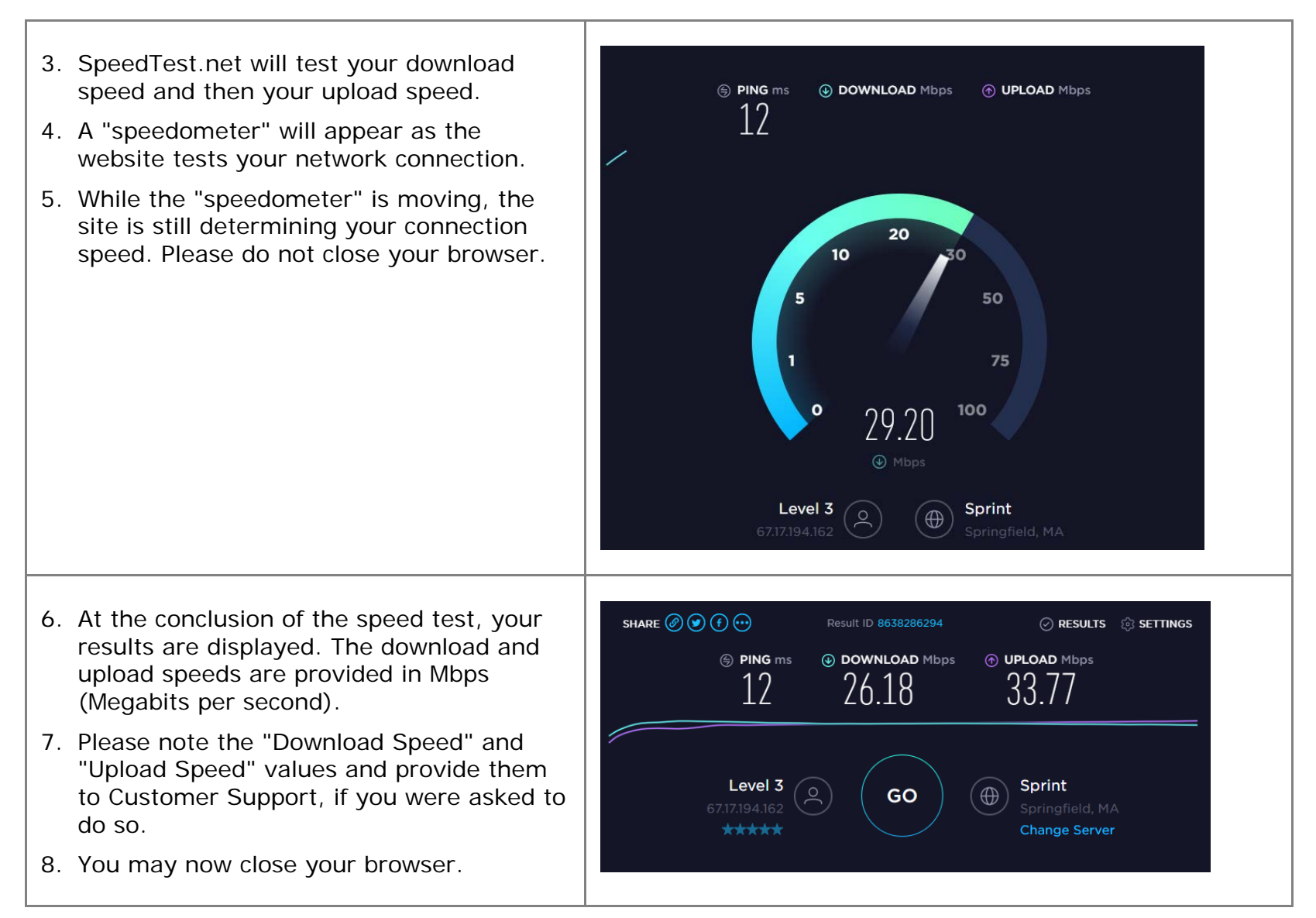

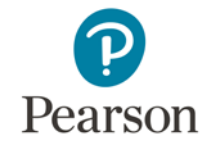

#### If Your Internet Connection is Too Slow

Use the following chart to help identify steps you can take to ensure your video uploads successfully. If you continue to experience difficulties, contact <u>Customer Support</u>.

| If Your Upload Speed Is: | And Your File Size Is*: | Please Try the Following:                                                                    |  |
|--------------------------|-------------------------|----------------------------------------------------------------------------------------------|--|
| Less than 1.5 Mbps       | Less than 200 MB        | Try to upload on your institution network or another broadband network.                      |  |
|                          | 200 MB or greater       | Convert your video to a smaller file size.                                                   |  |
| 1.5 Mbps or greater      | Less than 200 MB        | Try to upload again on your primary network connection, possibly at a different time of day. |  |
|                          |                         | Try to upload on your institution network or another broadband network.                      |  |
|                          | 200 MB or greater       | Convert your video to a smaller file size.                                                   |  |

\* Video files must be in one of the following video file formats: .asf, .qt, .mov, .mpg, .mpeg, .avi, .wmv, .mp4, or .m4v. If it is not, try to convert your video to the appropriate format using the software for your digital video camera. Compression and conversion instructions are also available for both PC and Mac computers along with other helpful information on the Prepare: Online Learning for Pearson ePortfolio Users webpage.

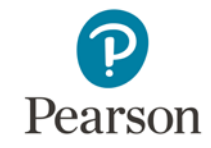

# System Errors

| Symptoms                                                                          | Likely Causes                                                                                                   | What To Do                                                                                                    | Where To Find More<br>Information                                                                                                    |
|-----------------------------------------------------------------------------------|----------------------------------------------------------------------------------------------------|----------------------------------------------------------------------------------------------------|----------------------------------------------------------------------------------------------------|
| File was uploaded, but cannot<br>be viewed in the Pearson<br>ePortfolio system    | The file may still be uploading,<br>or the system may be<br>processing your file.                               | Wait for the system to<br>display the "Ready" status. If<br>the "Ready" status is<br>displayed and you can't view<br>your file, you may need to<br>update your web browser. | See the System<br>Requirements provided in the<br>Frequently Asked Questions<br>About the Pearson ePortfolio<br>System on the program<br>website, as well as additional<br>information found within the<br>FAQs.<br>Refer to Using the Pearson<br>ePortfolio System—<br>Candidates and the video<br>tutorials available on the<br>Prepare: Online Learning for<br>Pearson ePortfolio Users<br>webpage for additional<br>information and step-by-step<br>instructions. |
| File was uploaded, but the system will not accept a request for faculty feedback  | The file may still be uploading,<br>or the system may be<br>processing your file.                               | Wait for the system to display the "Ready" status.                                                                                                    |                                                                                                    |
| Files have been uploaded but<br>the Task Part cannot be<br>marked Ready to Submit | The system may be processing<br>your file, or the minimum file<br>requirement has not been met<br>for the Part. | Make sure each Task Part<br>displays a "Ready to Submit"<br>status on the Portfolio<br>Summary page.                                                                        |                                                                                                    |
|                                                                                   | You have not reviewed the file.                                                                                 | Review each file you upload.<br>You must review every file<br>before marking a Task Part<br>Ready to Submit.                                                                |                                                                                                    |
| Files have been uploaded but<br>portfolio cannot be submitted<br>for scoring      | Not all Task Parts have been marked Ready to Submit.                                                            | Make sure each Task displays<br>a complete "Ready to<br>Submit" status on the<br>Portfolio Summary page.                                                                    |                                                                                                    |

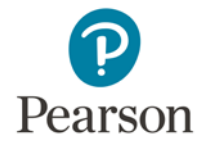

#### For Additional Support

Please refer to the Prepare: Online Learning for Pearson ePortfolio Users webpage for additional information and instructions on using the Pearson ePortfolio system, including video tutorials.

If after reviewing the information provided here, you require additional assistance, please refer to Contact Us on the program website for Customer Support information.